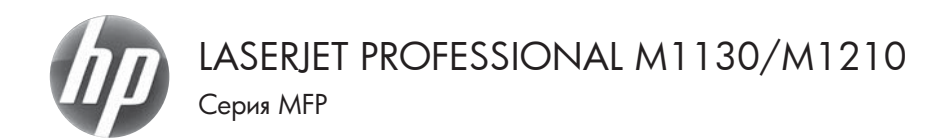

### Краткое руководство

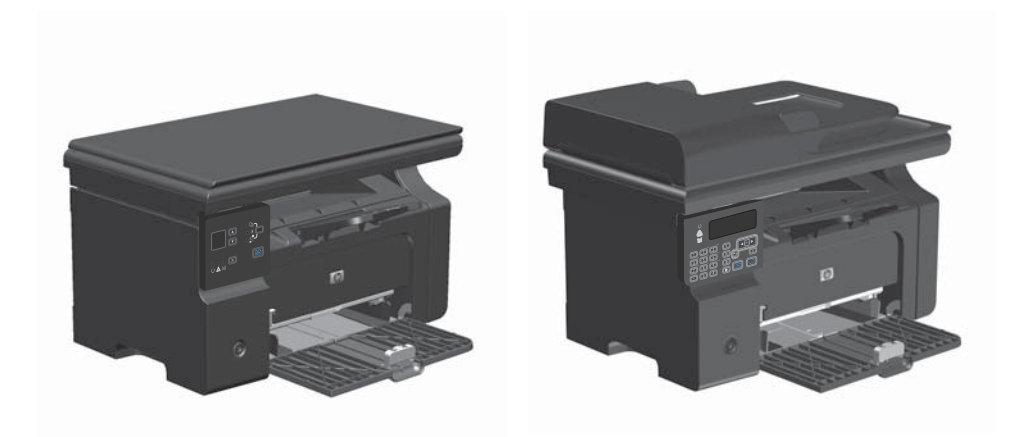

## Печать на специальной бумаге, этикетках или прозрачных пленках из Windows

- 1. В меню Файл программного обеспечения щелкните Печать.
- Выберите устройство, а затем нажмите кнопку Свойства или Настройки.

|   | <u>Ф</u> ай | іл         | <u>П</u> равка    | а <u>В</u> ид | Вст <u>а</u> вка | Фор <u>м</u> ат | С <u>е</u> рвис |   |
|---|-------------|------------|-------------------|---------------|------------------|-----------------|-----------------|---|
|   |             | <u>3</u> ; | акрыть            |               |                  |                 |                 | ľ |
|   |             | С          | о <u>х</u> ранить | ькак          |                  |                 |                 |   |
|   | 8           | Π          | ечать             |               |                  |                 | Ctrl+P          | ] |
| П | ечать       |            |                   |               |                  |                 | -2-6            |   |

| Принтер<br>ния:                                                                             | HP Laser Jet Professional M1                                                      | 212nf                                                    | ⊈войства                       |  |
|---------------------------------------------------------------------------------------------|-----------------------------------------------------------------------------------|----------------------------------------------------------|--------------------------------|--|
| еостояние: Свободен<br>тип: HP Laser3et Professional M1212nf MPP<br>порт: UPT1<br>заметнок: |                                                                                   |                                                          | Наўти принтер<br>печать в файл |  |
| Страницы<br>(Ф) дсе<br>(С) декущая<br>(С) номера:<br>Введите номе<br>разделенные            | о выделенный фрагнент<br>ранян диалароны страняц,<br>запятыви. Напринер: 1,3,5–12 | Konee<br>vecno goneit:                                   | 1 🔅                            |  |
| Вклюзить:<br>Надечатать:                                                                    | Все страницы днапазона 💌<br>Документ 💌                                            | Масштаб<br>чисдо страниц на лист<br>по разнеру страницы: | е: 1 страница 💌<br>Текуший 💌   |  |
| Паранетры                                                                                   |                                                                                   |                                                          | ОК Отнена                      |  |

3. Перейдите на вкладку Бумага/качество.

| Дополнительно Булага/качество Зффекты Окончател                                                                  | виная обработка Службы                                                                                                    |
|----------------------------------------------------------------------------------------------------|----------------------------------------------------------------------------------------------------|
| Готовые наборы заданий печати                                                                                    |                                                                                                    |
| Параметры по унстично                                                                                            | • 3a-m-rs                                                                                                    |
| Паранатры браган<br>Феденат:<br>[Аб]Доргая брага Избложны<br>[Поргая брага Избложны<br>Источныс<br>[Автовыбор •] |                                                                                                    |
| тит:<br>(Сенека буната — — — — — — — — — — — — — — — — — —                                                       | Fairfiles 000 •  Countries  Fairfiles 000  Fairfiles 000  Fairfile |
| Ø                                                                                                    |                                                                                                    |

| ополнытельно Булага/качество Зффекты Окончате             | льная обработка Службы                        |   |
|-----------------------------------------------------------|-----------------------------------------------|---|
| Готовые наборы заданий печати                             |                                               |   |
| Парачетры по унолнанию                                    | • Заненть                                     |   |
| Паранетры бунати                                          |                                               |   |
| Формат:                                                   |                                               |   |
| А4 • Нестандартный                                        | п                                             |   |
| Другая бунага/обложни                                     |                                               |   |
|                                                           |                                               |   |
| Источнос                                                  |                                               |   |
| Автовыбор •                                               |                                               |   |
| Turc                                                      | 210 на 297 мн.                                |   |
| Обыланая бурнага 🔹                                        |                                               |   |
| Odurevan digevaria                                        |                                               |   |
| Легкая (60 - 74 г/м2)<br>Средней полности (96 - 110 г/м2) | Качество печати                               |   |
| Плотная (111-130 г/н2)                                    | F 000                                         | a |
| Overe nother [131 - 175 F/Hz]                             | rashes 000                                    | 9 |
| Hacteriese                                                | Econolitada                                   |   |
| Koweer                                                    | Increased characterized a contractional       |   |
| Печатный бланк.                                           | freezenses encourses a reach a veloperational |   |
| Перфорированная                                           |                                               |   |
| Высококачественная                                        |                                               |   |
| Бумагано втор. сырыя                                      |                                               |   |
| Destroya factor a                                         |                                               |   |

 В раскрывающемся списке Тип выберите тип используемой бумаги, затем нажмите кнопку OK.

#### Двусторонняя печать в ручном режиме из Windows

1. Загрузите бумагу в подающий лоток лицевой стороной вверх.

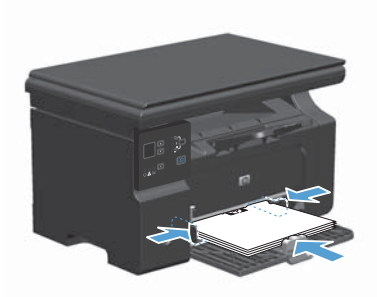

Файл Правка <u>Вид Вста</u>вка Фор<u>мат Сервис</u> <u>З</u>акрыть Сохранить как... ☐ Печать... Ctrl+P

| Печать                                                                                  |                                                                                        |                                                          | -2- *                                                     |
|-----------------------------------------------------------------------------------------|----------------------------------------------------------------------------------------|----------------------------------------------------------|-----------------------------------------------------------|
| Принтер<br>уня:<br>состояние:<br>тнп:<br>порт:<br>заметки:                              | TP Laser 34 Professional M1<br>Ceofogee<br>HP Laser 34 Professional M1212nf MF<br>LPT1 | 212arf 📃 💌                                               | <br>Наўти принтер<br>печать в файл<br>двусторонедя печать |
| Страницы<br>© док<br>Стракущал<br>С докущал<br>С номера:<br>Введите номе<br>разделенные | о выдаленный фрагнент<br>ра или диалазоны страняц,<br>запатыен. Наприерр 1,3,5–12      | Konee<br>vercno gometic                                  | 1 ÷                                                       |
| Вклюзить:<br>Надечатать:                                                                | Все страняцы диапазона 💌<br>Документ 💌                                                 | Масштаб<br>чисдо страниц на лист<br>по размеру страницы: | те: 1 страняца 💌<br>Текуший 💌                             |
| Паранетры                                                                               |                                                                                        | 0                                                        | ОК Отнена                                                 |

- В меню Файл программного обеспечения выберите Печать.
- Выберите устройство, а затем нажмите кнопку Свойства или Настройки.

4. Перейдите на вкладку Обработка.

- Установите флажок Печать на обеих
- сторонах (вручную). Нажмите ОК, чтобы распечатать первую сторону задания печати.

 Не меняя ориентацию листов, извлеките стопку бумаги из выходного лотка и вставьте ее в подающий лоток 1 напечатанной стороной вниз.

Нажмите на экране компьютера кнопку Продолжить для выполнения печати на

второй стороне.

7.

5.

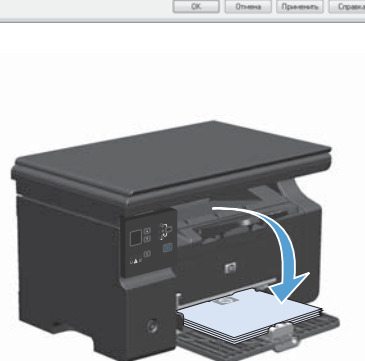

5

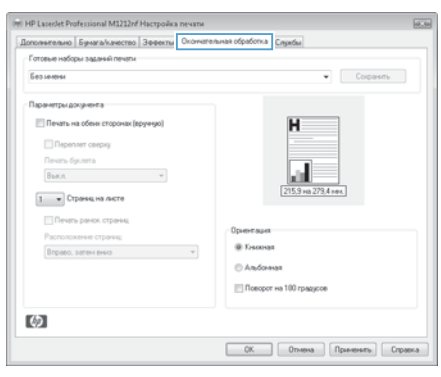

He Lande Polizional M2222d Hacryolas revente

 Demonstrational Stagence (Doministrational Stagence)

 Forsien august Presente

 Forsien august Presente

 Forsien august Presente

 Forsien august Presente

 Forsien august Presente

 Forsien august Presente

 Forsien august Presente

 Forsien august Presente

 Forsien august Presente

 Forsien august Presente

 Forsien august Presente

 Forsien august Presente

 Forsien august Presente

 Forsien august Presente

 Forsien august Presente

 Forsien august Presente

 Forsien august Presente

 Forsien august Presente

 Forsien august Presente

 Forsien august Presente

 Forsien august Presente

 Forsien august Presente

 Forsien august Presente

 Forsien august Presente

 Forsien august Presente

 Forsien august Presente

 Forsien august Presente

 Forsien august Presente

 Forsien august Presente

 Forsien august Presente

 Forsien august Presente

 Forsien august Presente

 Forsien august Presente

 Forsien august Presente

 Forsien august Presente

 Forsien august Presente

 Forsien august Presente

 Forsien august Presente

 Forsien august Presente

 Forsien august Presente

 Forsien august Presente

 Forsien august Presente

 Forsien august Presente

 Forsien august Presente

 Forsien august Presente

 Forsien august Presente

 Forsien august Presente

 Forsien august Presente

 Forsien august Presente

 Forsien august Presente

 Forsien august Presente

 Forsien august Presente

 Forsien august Presente

 Forsien august Presente

 Forsien august Presente

 Forsien august Presente

 Forsien august Presente

 Forsien august Presente

 Forsien august Presente

 Forsien august Presente

 Forsien august Presente

 Forsien august Presente

 Forsien august Presente

 Forsien august Presente

 Forsien august Presente

 Forsien august Presente

 Forsien august Pres

### Создание буклета в Windows

- 1. В меню Файл программного обеспечения щелкните Печать.
- 2. Выберите устройство, а затем нажмите кнопку Свойства или Настройки.

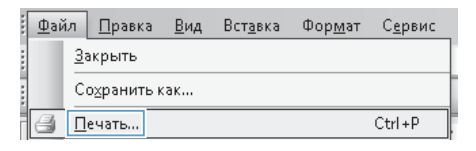

| Печать                                                                     |                                                                                             |                                                            | -2                                                                                 |
|----------------------------------------------------------------------------|---------------------------------------------------------------------------------------------|------------------------------------------------------------|------------------------------------------------------------------------------------|
| Принтер<br>дия:<br>состояние:<br>тип:<br>порт:<br>заметни:                 | TP Laser Job Professional M12<br>Ceodingen<br>HP Laser Job Professional M1212nf MPP<br>LPT1 | 12nf 💌                                                     | <u>Свойства</u><br>На <u>ф</u> ти приектер<br>печать в файл<br>двустороннея печать |
| Страницы<br>© gce<br>© текущая<br>© нонера:<br>Введите ноне<br>разделенные | о выделенный фрагнент<br>ря ням диализоны страняц,<br>запятьани. Напринер: 1,3,5–12         | Konse<br>vercto goneik:                                    | 1 ÷                                                                                |
| Вклюзить:<br>Надечатать:                                                   | Все страняцы днапазона 💌<br>Документ 💌                                                      | Масштаб<br>чекодо странец на листи<br>по размеру странецы: | е: I страница 💌<br>Текущий 💌                                                       |
| Паранетры                                                                  |                                                                                             |                                                            | ОК Отнена                                                                          |

3. Перейдите на вкладку Обработка.

| ополнительно Бумага/качество Зффекты Он | ончательная обработка Службы          |
|-----------------------------------------|---------------------------------------|
| Готовые наборы заданий печати           |                                       |
| Беззенени                               | • Соранть                             |
| Паранетры документа                     |                                       |
| Печать на обеня сторонах (вружную)      | н                                     |
| Переплет сверку                         |                                       |
| Печать буслета                          |                                       |
| Buen. v                                 |                                       |
| 1 • Страниц на листе                    | 215,9 Hb 279,4 Her.                   |
|                                         |                                       |
| Потчеть ранки, страниц                  | Орментация                            |
| Bripano, partek mikos                   | · · · · · · · · · · · · · · · · · · · |
|                                         |                                       |
|                                         | Поворот на 180 годинов                |
|                                         |                                       |
| 60                                      |                                       |
|                                         |                                       |

- 4. Установите флажок Печать на обеих сторонах (вручную).
- (HP Lasedet Professional M1212rf Hactpolika nevana Дополнительно Бунага/качество Заректы Окончательная обработка Службы Готовые наборы заданий печети Беззенны • Corpasma Паранетрыдскунента Печать на обени сторонах (вружную) Ħ Переплет сверку Devers for erro Выкл 215.9 на 1 Страниц на листе Operation · Kreenaa П Альбонная Поворот на 100 градусов  $\langle \phi \rangle$ ОК. Отнена Приненать Справка

| Дополнительно Бунага/качество Зффекты Околча | гельная обработка Службы |
|----------------------------------------------|--------------------------|
| Готовые наборы заданий печати                |                          |
| Без иниени                                   | • Соранть                |
| Паранетры документа                          |                          |
| Печать на обени сторонах (вручную)           |                          |
| Переплет сверку                              | н                        |
| Печать буслета                               |                          |
| Letter (nepenner ciree-a)                    |                          |
| 2 - CTORESS H& GALTE                         | 215,3 Hb 273,4 Het.      |
|                                              |                          |
| Печать рамок, страниц                        | Ориентация               |
| Pacronoxesse crpasse:                        | @ Kessesan               |
| Different for the party                      | C Andrews                |
|                                              |                          |
|                                              | Troeoper He Tou rpagicos |
| <b>7</b> 5                                   |                          |
| 42                                           |                          |
|                                              |                          |

 В раскрывающемся списке Печать буклета выберите параметр переплета. Параметр Страниц на листе автоматически изменяется на 2 страницы на листе.

## Уменьшение или увеличение размера копий (Серия M1130)

1. Положите документ на стекло сканера.

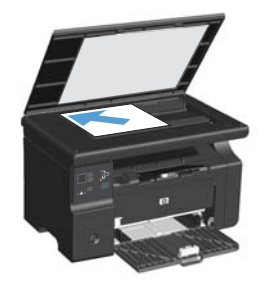

 Нажмите и удерживайте кнопку Установка 
 пока не загорится сигнал Уменьшение/Увеличение 

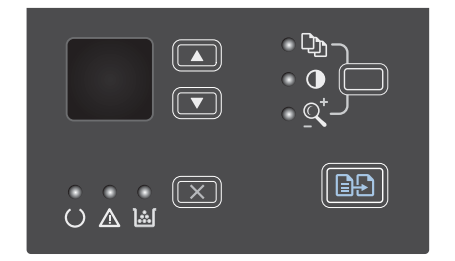

- Нажмите Стрелка "вверх" ▲, чтобы увеличить размер копии, или Стрелка "вниз" ▼, чтобы уменьшить размер копии.

# Уменьшение или увеличение размера копий (Серия M1210)

 Расположите документ на стекле сканера или поместите его в устройство подачи.

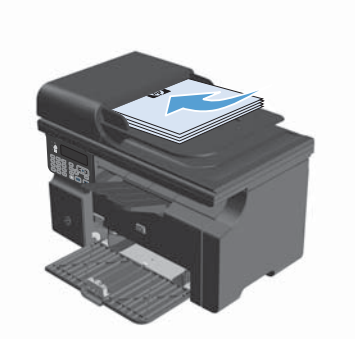

 Нажмите кнопку Параметры копирования н и затем выберите меню Уменьшить/Увеличить.

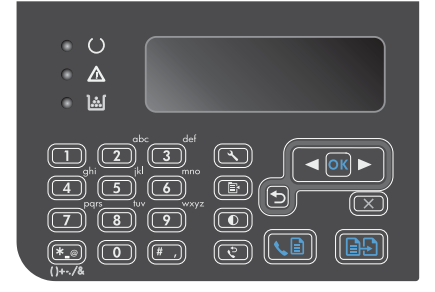

- С помощью стрелок выберите нужный параметр уменьшения или увеличения и затем нажмите кнопку OK.

## Изменение параметра качества копирования (Серия M1210)

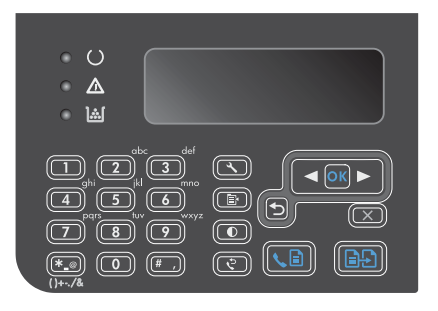

 С помощью стрелок выберите параметр качества копирования, а затем нажмите кнопку OK.

**ПРИМЕЧАНИЕ.** Спустя две минуты параметр возвратится к значению по умолчанию.

#### Копирование двустороннего оригинала на

#### двусторонний документ

 Поместите первую страницу документа на стекло сканера или в устройство подачи документов (Серия М1210).

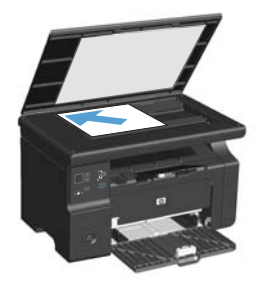

- Нажмите клавишу Пуск копирования
- Переверните оригинал, затем заново поместите его на стекло сканера или в устройство подачи документов.
- Извлеките скопированную страницу из выходного приемника и поместите ее в подающий лоток лицевой стороной вниз.

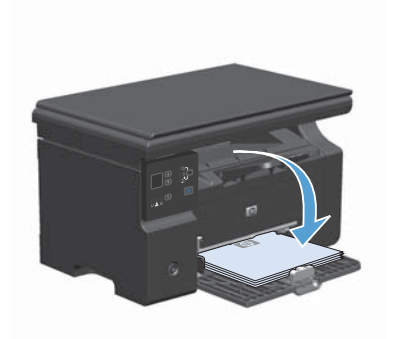

- Нажмите клавишу Пуск копирования 
   5.
- Извлеките копированную страницу из выходного лотка и отложите ее в сторону для ручной сортировки.
- Повторяйте действия 1-6 для каждой страницы по порядку их следования, пока все страницы оригинального документа не будут копированы.

#### Качество сканирования

Со временем грязь, скапливающаяся на стекле сканера и белой пластиковой подкладке, может сказаться на работе устройства. Чтобы очистить стекло сканера и белую пластиковую подкладку, следуйте приведенным ниже инструкциям.

 Выключите устройство с помощью выключателя питания и отключите кабель питания от электросети.

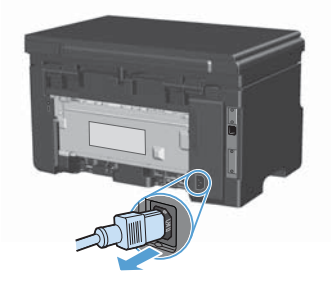

- Откройте крышку сканера.
- Протрите стекло сканера и белую пластиковую подкладку мягкой тряпкой или губкой, смоченной в неабразивном стеклоочистителе.

ПРЕДУПРЕЖДЕНИЕ. Не используйте для очистки каких либо деталей устройства абразивные материалы, ацетон, бензол, аммиак, этиловый спирт или четыреххлористый углерод, так как это может привести к повреждению устройства. Не лейте жидкость прямо на крышку стекла. Жидкость может просочиться и повредить устройство.

- Чтобы предотвратить появление пятен, насухо протрите стекло и подкладку замшевой тряпкой или целлюлозной губкой.
- 5. Подключите устройство и включите его с помощью выключателя питания.

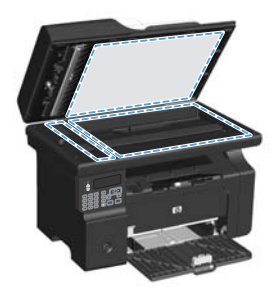

### Использование панели управления для создания и изменения записей в телефонной книге факса

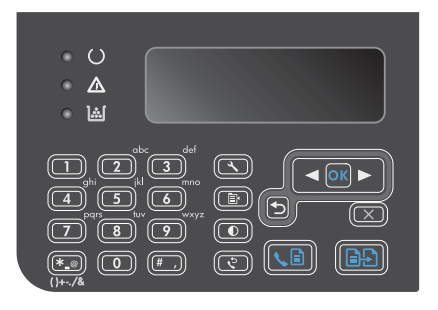

- С помощью кнопок со стрелками выберите меню Телефонная книга, затем нажмите кнопку ОК.
- С помощью кнопок со стрелками выберите меню Добав/изм, затем нажмите кнопку ОК.
- Введите номер факса и имя абонента, а затем нажмите кнопку OK.

### Отправка факса с планшета сканера

1. Разместите документ на стекле планшета лицевой стороной вниз.

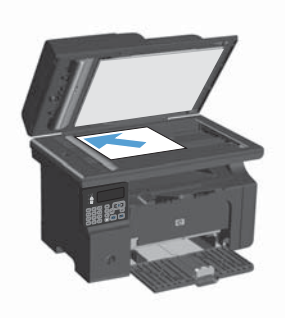

- 2. Нажмите клавишу Установка 🔧.
- Выберите меню Телефонная книга и нажмите кнопку OK.
- Выберите из списка телефонной книги нужную запись. Если нужная запись отсутствует, наберите телефонный номер с панели управления.
- На панели управления нажмите кнопку Отправить факс 
   Отправить факс 
   Отправку факса.

### Отправка факсов с устройства подачи документов

 Поместите оригиналы в устройство подачи документов лицевой стороной вверх.

> ПРИМЕЧАНИЕ. Вместимость устройства подачи документов не превышает 35 листов плотностью 75 г/м<sup>2</sup> (20 фунтов).

> ПРЕДУПРЕЖДЕНИЕ. Чтобы предотвратить повреждение устройства, не используйте носитель с корректирующей лентой, корректирующей жидкостью, скрепками для бумаги или скобками. Не загружайте в устройство подачи документов фотографии, мелкие или хрупкие оригиналы.

 Отрегулируйте положение направляющих так, чтобы они прилегали к бумаге.

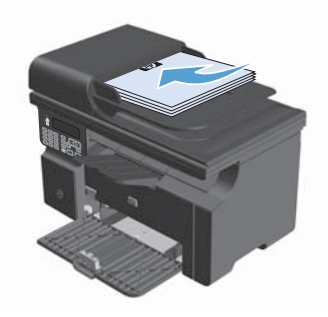

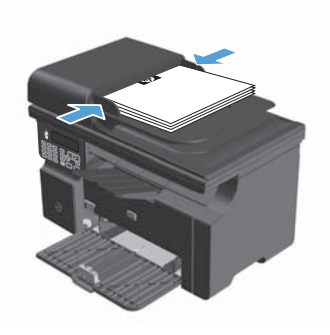

- 3. Нажмите клавишу Установка 🔧.
- 4. Выберите меню **Телефонная книга** и нажмите кнопку OK.
- Выберите из списка телефонной книги нужную запись. Если нужная запись отсутствует, наберите телефонный номер с панели управления.

© 2016 Copyright HP Development Company, L.P.

www.hp.com

Edition 2, 2/2016 Номер изделия: CE841-90952

Windows  $(\mathbb{R})$  із является зарегистрированной торговой маркой корпорации Microsoft в США.

Копирование, адаптация или перевод без предварительного письменного разрешения запрещены, за исключением случаев, разрешенных законом об авторских правах.

Информация, содержащаяся в этом документе, может быть изменена без предварительного уведомления.

Гарантии на изделия и услуги НР устанавливаются в специальных гарантийных положениях, прилагаемых к таким изделиям и услугам. Ничто из сказанного в настоящем документе не должно истолковываться как дополнительная гарантия. НР не несет ответственности за технические или редакторские ошибки или упущения, содержащиеся в настоящем документе.

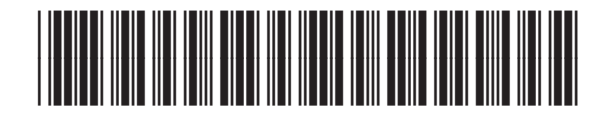

CE841-90952

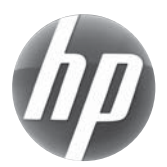